# Windows 系统下 IDL 安装:

网盘上下载 IDL8.5windows.zip

| 返回上一级 | 全部 > 2022本科生实习 > IDL软件安装包 |           |
|-------|---------------------------|-----------|
| ß     | 名称                        | 大小        |
| ZIP   | IDL8.2linux.zip           | 562.45 MB |
|       | IDL8.5windows.zip         | 1.70 GB   |

解压之后, 直接点击 IDL\_ENVI53SP1win6 文件安装 IDL

| │ 名称                   | 修改日期             | 类型   | 大小        |
|------------------------|------------------|------|-----------|
| 📒 ENVI5.3(IDL SAR)破解文件 | 2015/11/17 10:14 | 文件夹  | 1,778,407 |
| 🌠 IDL_ENVI53SP1win64   | 2022/7/13 17:15  | 应用程序 |           |

出现开始安装的界面

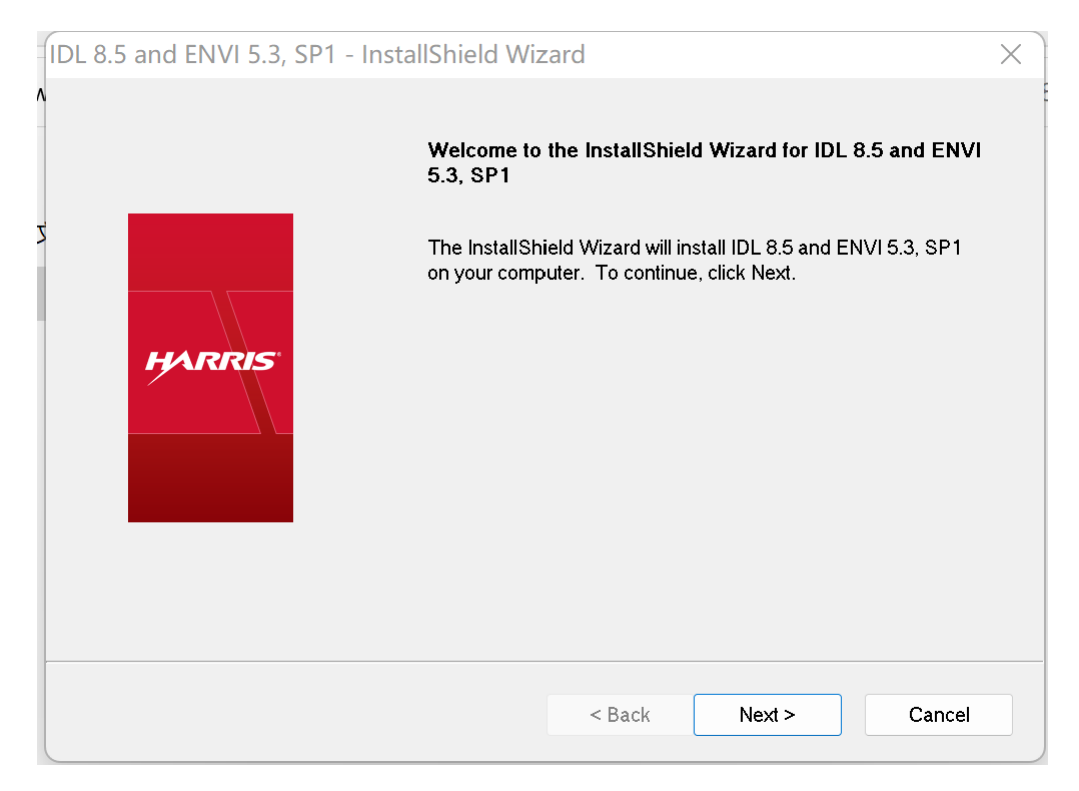

| IDL 8.5 and ENVI 5.3, SP1 - InstallShield Wizar                                                      | d                                                                        | $\times$                 |
|----------------------------------------------------------------------------------------------------|--------------------------------------------------------------------------|--------------------------|
| <b>License Agreement</b><br>Please read the following license agreement carefu                       | ily.                                                                     | RRIS <sup>.</sup>        |
| EXELIS VISUAL INFORMATI<br>END USER LICENSE AGREEMENT<br>SP1, ENVI® LiDAR 5.3 SP1 & ENV<br>MODULE 5. | ON SOLUTIONS, INC.<br>FOR IDL® 8.5 SP1, ENV<br>1® PHOTOGRAMMETH<br>3 SP1 | I® 5.3<br>XY             |
| IMPORTANT: PLEASE READ TH<br>AGREEMENT CAREFULLY. DOWN<br>USING THE SOFTWARE CONSTITU<br>AGREEMENT.  | HIS END USER LIC<br>NLOADING, INSTALLIN<br>TES ACCEPTANCE OI             | CENSE<br>NG OR<br>7 THIS |
| EXELIS VISUAL INFORMATION SOL                                                                        | UTIONS INC ("VIS") (                                                     | TI AC                    |
| <ul> <li>I accept the terms of the license agreement</li> </ul>                                      |                                                                          | Print                    |
| $igcar{}$ I do not accept the terms of the license agreem                                            | nent                                                                     |                          |
| InstallShield                                                                                        |                                                                          |                          |
|                                                                                                    | < Back Next >                                                            | Cancel                   |

# 选择安装路径,一般默认 C 盘

| IDL 8.5 and ENVI 5.3, SP1 - InstallShield Wi                         | zard                     |                      | $\times$ |
|----------------------------------------------------------------------|--------------------------|----------------------|----------|
| Choose Destination Location                                          |                          |                      |          |
| Select folder where setup will install files.                        |                          | HAR                  | 5        |
| Setup will install IDL 8.5 and ENVI 5.3, SP1 in                      | the following folder.    |                      |          |
| To install to this folder, click Next. To install to another folder. | a different folder, clie | ck Browse and select |          |
|                                                                      |                          |                      |          |
|                                                                      |                          |                      |          |
|                                                                      |                          |                      |          |
|                                                                      |                          |                      |          |
| Destination Folder                                                   |                          |                      |          |
| C:\Program Files\Exelis\                                             |                          | Browse               |          |
| InstallShield                                                        |                          |                      |          |
|                                                                      | < Back                   | Next > Cancel        |          |
|                                                                      |                          |                      |          |

#### 只处理太阳的数据选择 IDL 即可

# 如果还需要处理其他科学数据可以把 ENVI 也选上

| IDL 8.5 and ENVI 5.3, SP1 - InstallShield W               | /izard X                                                                                                    |
|-----------------------------------------------------------|----------------------------------------------------------------------------------------------------|
| Select Products                                           | HARRIS                                                                                                    |
| Select the products you wish to install.                  |                                                                                                    |
| ENVI                                                      | Description<br>IDL is the trusted scientific<br>programming language used<br>across disciplines to extract<br>meaningful information from<br>complex numerical data. |
| 1.71 GB of space required on the C drive<br>InstallShield | 378.91 GB of space available on the C drive                                                                                                    |
|                                                           | < Back Next > Cancel                                                                                                    |

## 安装中

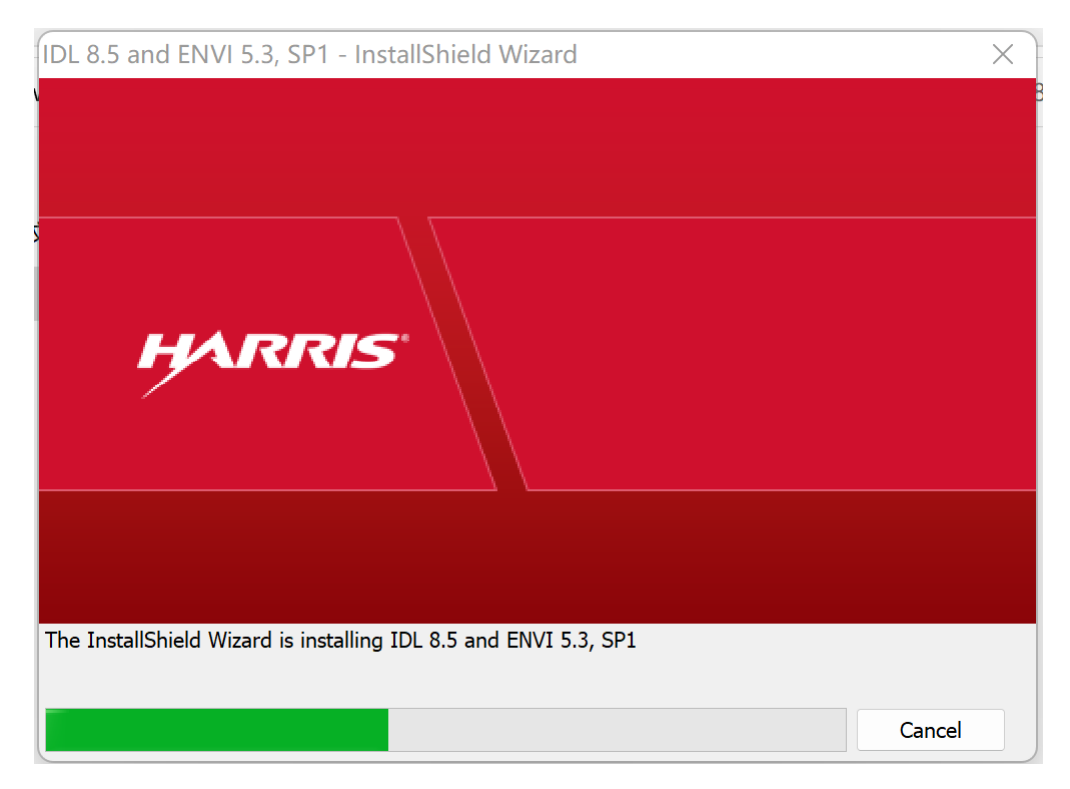

#### 选择是,进入下一步

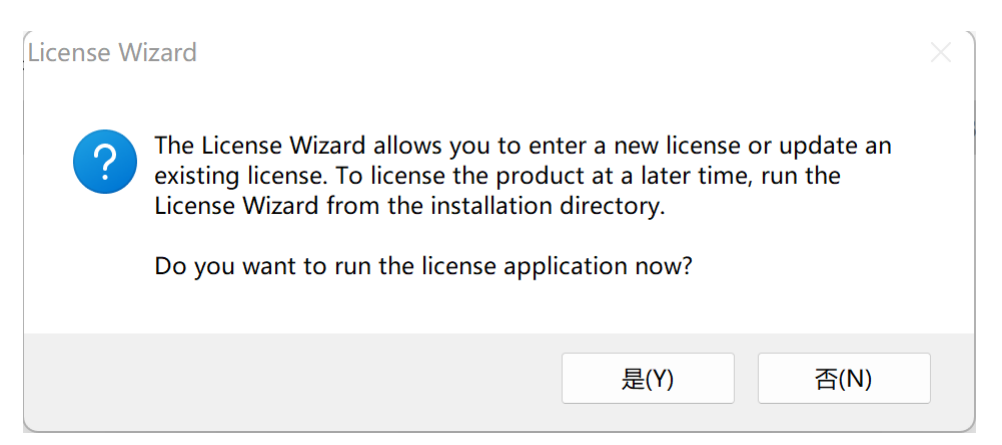

#### 选择第三项

| 🕧 License Wizard                                                                                                    |                                 | —    |        | $\times$ |
|----------------------------------------------------------------------------------------------------|---------------------------------|------|--------|----------|
| License Wizard                                                                                                    |                                 |      |        |          |
| Please select one of the following:<br>Activate a license using the internet<br>Request a license if you don't have if<br>Install a license you have received<br>Learn how to connect to an existing l | nternet access<br>icense server |      |        |          |
| Help                                                                                                    | K Back Ne:                      | xt > | Cancel |          |

# 选择破解文件中的 license.lic

| Select license file to import                                            |                          |           |              |           | × |
|--------------------------------------------------------------------------|--------------------------|-----------|--------------|-----------|---|
| $\leftrightarrow$ $\rightarrow$ $\checkmark$ $\uparrow$ $\blacksquare$ « | :IDL > ENVI5.3(IDL SAR)破 | ~ C       | 在 ENVI5.3(ID | DL SAR)破解 | Q |
| 组织 ▼ 新建文件夹                                                               |                          |           |              | ≣ • □     | ? |
| 🖹 文档 🔹 🖈                                                                 |                          | 修改日期      |              | 类型        | : |
| 🚬 图片 🔹 🖈                                                                 | 🚞 IDL85                  | 2022/7/13 | 3 22:13      | 文件夹       |   |
| 12673                                                                    | license.lic              | 2022/7/13 | 3 22:13      | LIC 文件    |   |
| 🔰 视频                                                                     |                          |           |              |           |   |
| ━ 相关文献                                                                   |                          |           |              |           |   |
| 🕖 音乐                                                                     |                          |           |              |           |   |
| > 📥 OneDrive - Per:                                                      |                          |           |              |           |   |
| > 📮 此电脑                                                                  |                          |           |              |           |   |
| 文件名(1                                                                    | ۷): license.lic          | ~         | *.dat;*.lic  |           | ~ |
|                                                                          |                          |           | 打开(O)        | 取消        |   |

# 安装成功

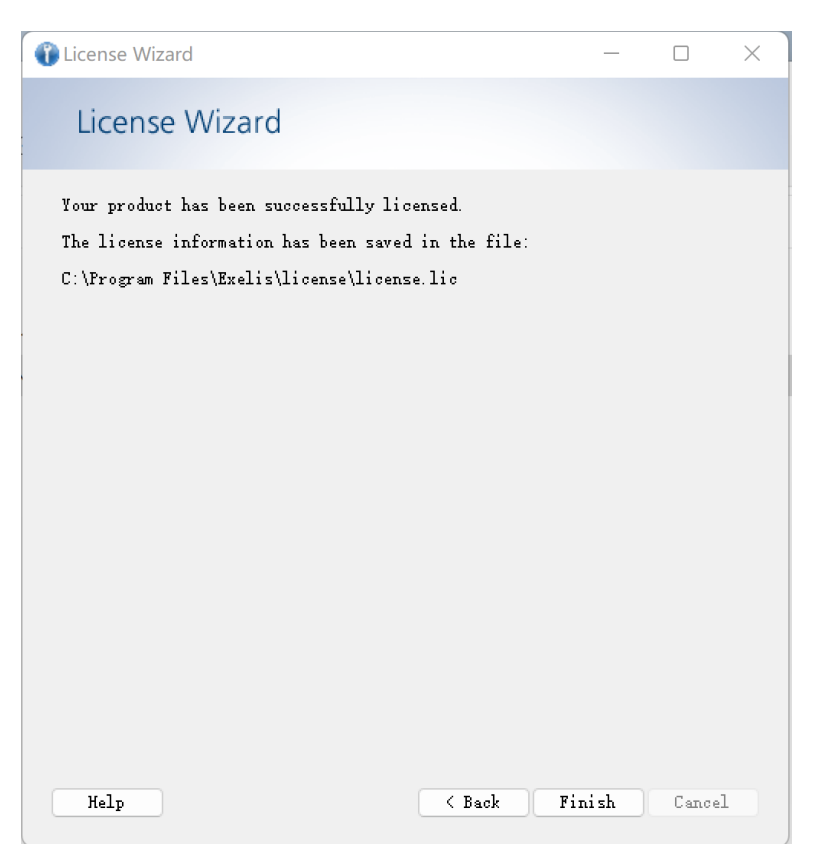

但是现在 IDL 还不能正常使用, 必须要破解才行

注意一定要关掉杀毒软件,不然 IDL 的破解程序就无法起作用, IDL 无法破解 破解方法:找到 IDL 所在的目录

例如安装在 C 盘即为 C:\Program Files\Exelis\IDL85\bin\bin.x86\_64\

将 ENVI5.3(IDL SAR)破解文件\IDL85\bin\bin.x86\_64\idl.dll 复制到安装目录下, 替 换安装目录下的 idl.dll.

| bin.x86_64                                              |                              |                                                         | – 🗆 X    |
|---------------------------------------------------------|------------------------------|---------------------------------------------------------|----------|
| 🕀 新建 🗸 🛛 👗                                              | 0 <b>1</b> E) &              | ① ↑↓ 排序 ~                                               |          |
| $\leftrightarrow$ $\rightarrow$ $\checkmark$ $\uparrow$ | > 此电脑 > Local Disk (C:) > Pi | rogram Files > Exelis > IDL85 > bin > bin.x86_64 $\sim$ | C        |
| ✓ ★ 快速访问                                                | □ 名称                         | ● 替换或跳过文件 - □                                           | ×        |
| ▲ 桌面 🖌                                                  | 🔲 📒 configuration            | 正在将 1 个项目从 bin.x86_64 复制到 bin.x86_64                    |          |
| ↓ 下载 📌                                                  | 🗌 📒 dropins                  | 目标已包含一个名为"idl.dll"的文件                                   |          |
| □ 文档 📌                                                  | 🗌 📒 features                 |                                                         |          |
| ■ 四日 →                                                  | 🔲 📒 jre                      | ◇ 督换日标中的文件(依)                                           |          |
| 12673                                                   | 🗌 🧮 p2                       | 2 跳过该文件(S)                                              |          |
| 12010                                                   | 🔲 📒 plugins                  | \$ 比较两个文件的信息(C)                                         |          |
|                                                         | 🔲 🗟 anpolygon2d.dll          |                                                         | 54 KB    |
|                                                         | anpolygon2d.dlm              | ✓ 详细信息                                                  | 1 KB     |
|                                                         | avcodec-55.dll               | 2015/11/17 12:39 应用程序扩展                                 | 4,281 KB |
| > 🌰 OneDrive - Person                                   | avformat-55.dll              | 2015/11/17 12:39 应用程序扩展                                 | 699 KB   |
| > 🛄 此电脑                                                 | 🔲 🗟 avutil-52.dll            | 2015/11/17 12:39 应用程序扩展                                 | 311 KB   |
| > 💁 网络                                                  | 🔲 🏹 ca-bundle                | 2015/11/17 12:39 安全证书                                   | 246 KB   |
|                                                         | freetype2_4_7.dll            | 2015/11/17 12:39 应用程序扩展                                 | 478 KB   |
| 158 个项目                                                 | 1                            |                                                         | <u> </u> |

替换完成后直接打开 IDL, 可以正常使用了。

<u>如果出现 IDL 激活不成功, 即破解程序 idl.dll 被杀毒软件隔离或者移除, 需要暂</u> 停杀毒软件或者选择信任该文件。

# SSW 下载与安装

### https://www.lmsal.com/solarsoft/ssw\_install.html

按红色框内容选择 SSW 包安装的位置

#### How do I use this form to install the SolarSoftWare (SSW) on my machine?

| Desired SSW Host          | Installation Type  | Installation Source | Transfer Protocol                                   |
|---------------------------|--------------------|---------------------|-----------------------------------------------------|
| sohoftp.nascom.nasa.gov ~ | New Installation ~ | Internet ~          | cURL (use if FTP not available on server or client) |

Enter desired local path for top level **SSW** tree.

You may select one of suggested locations from menu or enter an explicit path if you don't like any of those options. If this is an **Upgrade** rather than a **New Installation** then your path *must* match your existing **SSW** top level path.

|                                                                     | C:\ssw [Windows 95/98/NT,Me,2000,XP] | OR- Explicit Path: |  |  |  |
|---------------------------------------------------------------------|--------------------------------------|--------------------|--|--|--|
| Client Side Proxy IP (e.g. If \$http_proxy is defined @Your site) : |                                      |                    |  |  |  |
| S                                                                   | SSW Site email contact ( USER@HOSTN  | AME ):             |  |  |  |

选择需要安装的包,目前只分析 SDO 的数据,可以只选择 AIA 的相关包,之后

需要其他的包可以直接在 IDL 中更新,选好后直接点击最下方的按钮

Select those SolarSoft instruments which you plan to analyze at your site: (don't overthink it - easy to add others later via ssw\_upgrade...)

SDO: [AIA 🛛 ] [HMI 🗳 ] [EVE 🗆 ]

GOES-R Series [SUVI D GOES {16,17}]

GOES-N Series [SXI ] GOES {13,14,15}]

Solar Orbiter [STIX ] [SPICE ]

Parker Solar Probe [WISPR 🗆]

Hinode: [EIS ] [SOT ] [XRT ]

Proba2: [SWAP 🗆] [LYRA 🗆]

Orbital Observatories [IRIS ] [HESSI ] [TRACE ] [SMEI ] [HXRS ] [BATSE ] [SPARTAN ] [HI-C ]

Optical Observatories: [SOON ] [NSO ] [MEES ] [LaPalma SVST ]

Radio Observatories: [ETHZ ] [NRH ] [NoRH ] [NoRP ] [OVSA ] [LOFAR ]

Virtual Observatories: [CoSEC ] [EGSO ] [VSO ] [Ontology ] [HELIO ]

STEREO: [SECCHI ☑] [SSC □] [PLASTIC □] [IMPACT □]

 Packages:
 [BINARIES ]
 [SUNSPICE ]
 [SPEX ]
 [CHIANTI ]
 [PINTOFALE ]
 [XRAY ]
 [PSS ]
 [SJDRS ]

 [FESTIVAL ]
 [CORIMP ]
 [MKIT ]
 [Panorama ]
 [HYDROSTATIC ]
 [FINDSTUFF ]
 [ANDRIL ]
 [LPARL ]
 [VDEM ]
 [ANA ]
 [ZTOOLS ]

 [MJASTEREO ]
 [NGC ]
 [CMES ]
 [CACTUS ]
 [NLFFF ]
 [PDL ]
 [NRL ]
 [AZAM ]
 [GX\_SIMULATOR ]
 [SWPC\_CAT ]
 [DESAT ]

 [FORWARD ]
 [EUVDECONPAK ]
 [GSFIT ]
 [DEM\_SITES ]
 [CATCH ]
 [SIMPLE\_REG\_DEM ]
 [DEMREG ]

 SMM:
 [XRP ]
 [UVSP ]
 [HXRBS ]
 [CP ]
 [GRS ]
 [HXIS ]
 [ACRIM ]

Generate Installation Script Reset (to re-initialize all fields)

| Mission/Top | Instrument/Branch | Compressed Tar Size (Mb) | Installed Tree Size (Mb) |
|-------------|-------------------|--------------------------|--------------------------|
| PACKAGES    | BINARIES          | 15.06                    | 29.76                    |
| PACKAGES    | MJASTEREO         | 1.51                     | 2.15                     |
| PACKAGES    | NRL               | 1.18                     | 2.94                     |
| PACKAGES    | S3DRS             | 5.70                     | 5.99                     |
| PACKAGES    | SBROWSER          | 0.10                     | 0.25                     |
| PACKAGES    | SUNSPICE          | 371.69                   | 532.32                   |
| SDO         | AIA               | *****                    | 3427.66                  |
| SDO         | GEN               | 0.17                     | 0.74                     |
| SDO         | НМІ               | 0.02                     | 0.05                     |
| SSW         | GEN               | 23.30                    | 48.93                    |
| STEREO      | GEN               | 495.55                   | 481.42                   |
| STEREO      | SECCHI            | 798.83                   | 3236.39                  |
| VOBS        | GEN               | 0.04                     | 0.09                     |
| VOBS        | ONTOLOGY          | 95.81                    | 125.47                   |
| -           | -                 | TOTAL: 1808.96           | TOTAL: 7894.16           |

Requested SSW Parent Path Location>> C:\ssw

Requested installation will include...

Windows Installation (ZIP) file

# 解压之后会出现很多下载的脚本文件,直接点击 setup 程序

| 📕 🛛 📜 🗢 🛛 ssw_insta                                       | all220713_075727                    |                 |                        | _      |     |
|-----------------------------------------------------------|-------------------------------------|-----------------|------------------------|--------|-----|
| 文件 主页 共享                                                  | 查看                                  |                 |                        |        | ~ ? |
| $\leftarrow$ $\rightarrow$ $\checkmark$ $\uparrow$ 📜 - Do | ownloads > ssw_install220713_075727 |                 | sw_install220713_07572 | ?7 中搜索 |     |
| 📙 png 🔷                                                   | ▲ 名称                                | 修改日期            | 类型                     | 大小     | ^   |
| 屏幕截图 2022-(                                               | 💁 Daily                             | 2022/7/13 22:57 | Windows 批处理            | 1 KB   |     |
| OneDrive - Perso                                          | I GZIP                              | 2000/2/24 4:53  | 应用程序                   | 90 KB  |     |
|                                                           | packages_binaries.ftp               | 2022/7/13 22:57 | FTP 文件                 | 1 KB   |     |
| 』 此电脑                                                     | packages_mjastereo.ftp              | 2022/7/13 22:57 | FTP 文件                 | 1 KB   |     |
| 📙 3D 对象                                                   | packages_nrl.ftp                    | 2022/7/13 22:57 | FTP 文件                 | 1 KB   |     |
| 📑 视频                                                      | packages_s3drs.ftp                  | 2022/7/13 22:57 | FTP 文件                 | 1 KB   |     |
| ▶ 图片                                                      | packages_sbrowser.ftp               | 2022/7/13 22:57 | FTP 文件                 | 1 KB   |     |
| 2 文档                                                      | packages_sunspice.ftp               | 2022/7/13 22:57 | FTP 文件                 | 1 KB   |     |
| 下去                                                        | sdo_aia.ftp                         | 2022/7/13 22:57 | FTP 文件                 | 1 KB   |     |
| → 辛広                                                      | sdo_gen.ftp                         | 2022/7/13 22:57 | FTP 文件                 | 1 KB   |     |
|                                                           | sdo_hmi.ftp                         | 2022/7/13 22:57 | FTP 文件                 | 1 KB   |     |
| ■ 桌面                                                      | 💁 setup                             | 2022/7/13 22:57 | Windows 批处理            | 8 KB   |     |
| 💶 OS (C:)                                                 | setup.hostname                      | 2022/7/13 22:57 | HOSTNAME 文件            | 1 KB   |     |
| 🥥 CD 驱动器 (D:)                                             | ssw_gen.ftp                         | 2022/7/13 22:57 | FTP 文件                 | 1 KB   |     |
| ✓ 22 个项目                                                  | cow install nkn                     | 2022/7/12 22.57 | DKC 414                | Ω V R  |     |

### 弹出这个界面,程序会自动下载 SSW 包的程序

| C:\Windows\system32\cmd.exe                                                                                                    | - |  | × |  |  |  |  |  |
|----------------------------------------------------------------------------------------------------|---|--|---|--|--|--|--|--|
| $25$ 1 $\uparrow \chi \chi h_{\circ}$ $25$ 1 $\uparrow \chi \chi h_{\circ}$ $25$ 1 $\uparrow \chi \chi h_{\circ}$ $25$ 1 $\uparrow \chi \chi h_{\circ}$ $25$ 1 $\uparrow \chi \chi h_{\circ}$ $25$ 1 $\uparrow \chi \chi h_{\circ}$ $25$ 1 $\uparrow \chi \chi h_{\circ}$ $25$ 1 $\uparrow \chi \chi h_{\circ}$ $25$ 1 $\uparrow \chi \chi h_{\circ}$ $25$ 1 $\uparrow \chi \chi h_{\circ}$ |   |  |   |  |  |  |  |  |
| Installing file: ssw_ssw_site                                                                                                    |   |  |   |  |  |  |  |  |
| % Total % Received % Xferd Average Speed Time Time Time Current                                                                                                    |   |  |   |  |  |  |  |  |
| 100 6815 100 6815 0 0 2811 0 0 00002 0:00:02: 2819<br>C:\ssw\site\setup\ssw_ssw_site.gz: No such file or directory                                                                                                    |   |  |   |  |  |  |  |  |
| UNTGZ/32bit Decompression Utility 0.95 freeware version<br>Copyright (c) 1996,97 Tillmann Steinbrecher. Feb 17 1997                                                                                                    |   |  |   |  |  |  |  |  |
| untgz32: error - can't open C:\ssw\site\setup\ssw_ssw_site.<br>找不到 C:\ssw\site\setup\ssw_ssw_site                                                                                                    |   |  |   |  |  |  |  |  |
| Installing file: ssw_packages_binaries.tar.Z                                                                                                    |   |  |   |  |  |  |  |  |
| % Total % Received % Xferd Average Speed Time Time Time Current<br>Dload Upload Total Spent Left Speed<br>1 14.3M 1 208k 0 0 37562 0 0:06:41 0:00:05 0:06:36 44568                                                                                                    |   |  |   |  |  |  |  |  |
|                                                                                                    |   |  |   |  |  |  |  |  |

因为 SSW 包比较多,比较大,在下载的过程中可能会出现各种问题,也可能因 为网络而出现下载不了的情况。全部下载成功后程序会自动退出。

#### 最后一步设置 SSW 的启动程序, 找到 sswidl.dat 文件

|                                                                                       | 管理 ssw_ins            | ssw_install220713_075727 |                 |                   |     |  |  |
|---------------------------------------------------------------------------------------|-----------------------|--------------------------|-----------------|-------------------|-----|--|--|
|                                                                                       | i 应用程序工具              | 27 27                    | ○ Æ sew install | 220712 075727 山坡杏 | ~ 🥑 |  |  |
| マーラ マーT = Deminioduls / Ssw_inistalizz0/15_0/5/2/ マロン 在 ssw_inistalizz0/15_0/5/2/ 中授家 |                       |                          |                 |                   |     |  |  |
| 📕 png 📃 🔷                                                                             | 名称                    | 修改日期                     | 类型              | 大小                | ^   |  |  |
| 屏幕截图 2022-(                                                                           | packages_sunspice.ftp | 2022/7/1                 | 22:57 FTP 3     | 文件 1 KB           |     |  |  |
|                                                                                       | sdo_aia.ftp           | 2022/7/1                 | 22:57 FTP 3     | 文件 1 KB           |     |  |  |
| OneDrive - Perso                                                                      | sdo_gen.ftp           | 2022/7/13                | 22:57 FTP 3     | 文件 1 KB           |     |  |  |
| 此电脑                                                                                   | sdo_hmi.ftp           | 2022/7/1                 | 22:57 FTP 3     | 文件 1 KB           |     |  |  |
|                                                                                       | 💁 setup               | 2022/7/13                | 22:57 Wind      | ows 批处理 8 KB      |     |  |  |
| 四 初 折                                                                                 | setup.hostname        | 2022/7/1                 | 22:57 HOST      | 「NAME 文件 1 KB     |     |  |  |
|                                                                                       | ssw_gen.ftp           | 2022/7/1                 | 22:57 FTP 3     | 文件 1 KB           |     |  |  |
|                                                                                       | ssw_install.pkg       | 2022/7/13                | 22:57 PKG       | 文件 8 KB           |     |  |  |
| ▶ 文档                                                                                  | ssw_site              | 2022/7/1                 | 3 22:57 文件      | 1 KB              |     |  |  |
| 🕨 下载                                                                                  | 💁 sswidl              | 2022/7/1                 | 22:57 Wind      | ows 批处理… 1 KB     |     |  |  |
| ▶ 音乐                                                                                  | stereo_gen.ftp        | 2022/7/13                | 22:57 FTP 3     | 文件 1 KB           |     |  |  |
| - 桌面                                                                                  | stereo_secchi.ftp     | 2022/7/13                | 22:57 FTP 3     | 文件 1 KB           |     |  |  |
| S (C:)                                                                                | UNTGZ32               | 2000/2/24                | 4:53 应用和        | 呈序 56 KB          |     |  |  |
| - ● CD 驱动器 (D·)                                                                       | vobs_gen.ftp          | 2022/7/13                | 22:57 FTP 3     | 文件 1 KB           |     |  |  |
| V CO 5514588 (D.)                                                                     | vobs_ontology.ftp     | 2022/7/13                | 22:57 FTP 3     | 文件 1 KB           | ~   |  |  |
| 22 个项目 选中 1 个项目 736                                                                   | 字节                    |                          |                 |                   |     |  |  |

右键编辑查看文件内容, 红色框中路径一定是 SSW 所在的路径

蓝色框是选择每次 IDL 需要加载的数据包, 这里我们只需要处理 AIA 的数据, 可

以只加载这几个包,如果一次性加载过多的包,内存可能会溢出

🥘 sswidl - 记事本

文件(F) 编辑(E) 格式(O) 查看(V) 帮助(H) echo SolarSoft setup/startup file Revision 1.0 echo Generated by WWW/ssw\_install at: Wed Jul 13 07:57:30 2022 echo .

set HOST=Imsal.com rem Define the location of SolarSoft, SSWDB and the Windows startup set SSW=C:\ssw set SSWDB=C:\sswdb set IDL STARTUP=C:\ssw\gen\idl\ssw system\idl startup windows.pro

rem A personal startup can be defined by editing the following statement rem set SSW\_PERSONAL\_STARTUP=c:\idl\_ssw\idl\_startup.pro

rem\_A default set of instruments be defined by editing the following set SSW\_INSTR=aia hmi ontology

rem Optional Instrument specific setup/startup

rem If you are not using the default version of IDL, add a path below start idlde

设置好后,每次通过双击 sswidl.dat 文件来打开 IDL 即可

考虑到SSW包的下载很容易出错,在网盘中有已经下载好的SSW包,

大家可以自行下载,只需要把 sswidl.dat 文件按上述要求改好即可